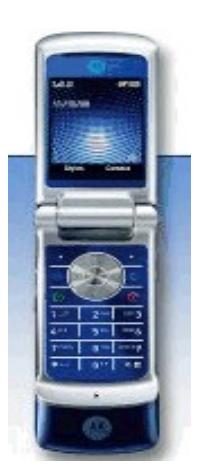

# Cincinnati Bell<sup>™</sup> Quick Start Guide Motorola KRZR K1

Welcome to the Motorola KRZR K1 Quick Start Guide. This clamshell phone offers a 2 megapixel camera, stereo Bluetooth, and an expanded memory slot.

# **To Save Contact Information**

Dial the 10-digit phone number you wish to save, then select **Store**. Using the scroll buttons and number pad, enter the person's last and first name and select **Done**. The information will be saved to your Contact list. Select **More** to store another number under the same name.

# **Setting Up Voice Mail**

Please to refer to the Welcome Guide, which you received with your phone, for full instructions on how to set up your voice mail service. For the Motorola KRZR K1, be sure to use 1111 as your temporary voice mail password.

## **Using Text Messaging**

Text messaging is already active on your phone, and any messages you receive are FREE. This means you're able to receive text messages from other wireless callers as well as info alerts for free from sites such as CNN.com, and the Weather Channel. PC users can also send emails (150 character maximum) to your phone using your 10-digit telephone number@gocbw.com as the email address. To illustrate, the format of your address looks something like this: <u>5135551212@gocbw.com</u>. To respond to text messages, it's just a \$.15 per message that you send, or you can get a money-saving text messaging plan if you become a frequent user. Visit your nearest Cincinnati Bell retail store or call Cincinnati Bell Customer Care at 611.

## **Cincinnati Bell Wireless Internet Services**

If you subscribe to one of our Wireless Internet plans, there are a lot of added benefits you receive, including a free Fuse email box, the ability to personalize your service, and better rates on download and data usage beyond your selected plan. If you choose not to subscribe, you can still try Wireless Internet and pay-as-you-go using our more limited service. All the applications within this section require that you be connected to Cincinnati Bell Wireless Internet Service. To connect to CBW Internet Services, simply select **Menu >Web> CBW Internet** to access a menu of CBW Internet services. To customize your preferences using your PC, visit www.cincinnatibell.com/portal and click on "My News." To customize your preferences using your phone, select **My Info > More > Edit Settings.** Please refer to the Welcome Guide for full instructions on how to set up your Wireless Internet service.

**Note:** Downloadable games have a fee when you download and the kilobytes used to download the game are deducted from your monthly data plan. Games that you play online are free, except the kilobytes used while playing are deducted from your monthly data plan.

#### Take and store a picture

The KRZR's 2 megapixel camera allows you to take crisp pictures – perfect to share with friends and family. To take a picture, press the center menu button, then select **Media Gallery > Camera.** You can also activate the camera by simply pressing the camera key. To take the picture, point and press the camera key. To save the picture, choose **Options > Store Only > Select**.

#### **Play Music**

Enjoy your favorite tunes – transfer MP3s and other music files from your computer to your phone. The KRZR K1 offers 20 MBs of memory. Larger microSD memory cards may be purchased from your nearest Cincinnati Bell retail store. Songs may be transferred using a wireless Bluetooth connection, or a wired USB cable, or download dongs from the Internet. To play music, select the center menu button and choose **Media Gallery > MP3 Player > Songs**. Scroll to the song you want and select the center menu button, then use the navigation keys to control the music. For more detailed instructions, please refer to the Welcome Guide.

#### Bluetooth

Bluetooth wireless technology lets you effortlessly connect to a compatible headset, print directly to a compatible printer, and share files with other Bluetooth devices, such as phones, PDAs and computers up to 30 feet away. The KRZR K1 supports stereo Bluetooth headsets so you can enjoy listening to play lists from your phone's music player. Start the Bluetooth connection by selecting Start the Bluetooth connection by selecting Menu > Settings > Connection > Bluetooth Link > Setup > Power > On.

#### **Protecting Your Phone From Unauthorized Use**

To protect your phone from unauthorized use, just follow these simple steps. Once activated, your phone will require the user to enter a password each time it's turned on. Go to **Menu > Settings > Security Settings > Pin Code Request.** To turn your PIN code request on, you will be prompted to enter a 4 to 8 digit phone code (that you create) Call Cincinnati Bell Customer Care at 611 to obtain a PIN/PUK code to enter at the prompt.

**Note:** You will have 10 chances to correctly enter this code. If you incorrectly enter it 10 times, you will see "SIM Blocked" and should visit your nearest Cincinnati Bell retail location to purchase a new SIM card.